# Quick Guide ADF Payslips

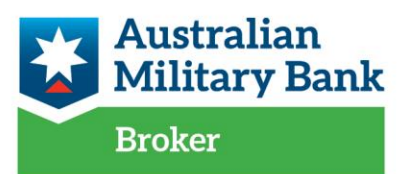

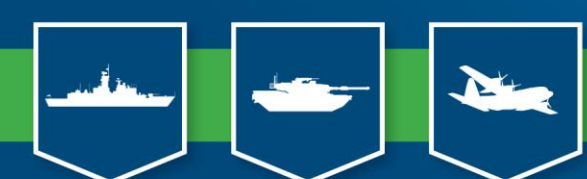

open to all who serve and support

## Introduction

Not all payslips will be exactly the same and may have different combinations of the following information. This guide will explain ADF and ADF Reserve payslips and how we use them in our assessment.

### References

Credit Underwriting Standards

If you have any questions please contact your Broker Support Manager or email <u>brokers@australianmilitarybank.com.au</u>

## Contents

ADF Payslips Overview

- a. Details
- b. Income
- c. Taxes
- d. Super, Entitlements, Disbursement Details

ADF Reserve Payslips Overview

Australian Defence Organisation Payslip Overview (Public Servant)

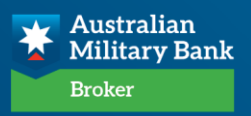

## **ADF Payslip Overview**

a) Details:

Australian Defence Organisation ABN 68706814312

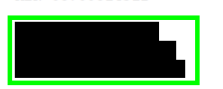

| Pav Period         | :02/03/2023 - 15/03/2023                     |
|--------------------|----------------------------------------------|
| Payment Date       | :16/03/2023                                  |
| Pay Centre         | :8002                                        |
| Employee ID        | :                                            |
| Rank / Name        | :CPL/                                        |
| Unit/Dept/Location | :101418/BG Jt Fires Effect Cell-105Bty/Enogg |
| Skill Grade        | :255-2 Joint Fire Obs                        |
| Service Category   | :Service Category 7                          |
| Service Option     | :Not Applicable                              |
| Job Description    | :Arty Observer                               |
| Pay Grade /Incr    | :Gen OR 4/E05/2                              |
| Annual Salary      | :\$87,785.00                                 |
| Categorisation     | :Without Dependants                          |

- 1. Member Name make sure the payslip matches as per your application.
- 2. **Pay period** make sure the payslip is up to date and is the most recent held.
- 3. Employee details check to see that all details align with you applicant(s), some key points to note are:
  - Employee ID = PM keys number
  - Rank / Name
  - Unit / Dept / Location
  - Service Category
    - Service Category 7 = Full-time (FT)
    - Service Category 3-6 = Part-time (PT) and annual income will be incorrect > refer to the income section of the payslip, this is worked out by the multiplying the normal PT hours allocated by the hourly rate and annualised
- 4. Annual Salary This figure is used as part of your annual income amount for FT ADF employees
- 5. Categorisation the current <u>categories</u> are:

| Categorisation                  | Summary                                                                                                    |
|---------------------------------|----------------------------------------------------------------------------------------------------|
| Without<br>Dependants<br>(MWOD) | A Member Without Dependents are those that do not have any family members recognised as dependents by the ADF.                               |
|                                 | Member could be MWOD if the member:                                                                                                    |
|                                 | <ul> <li>Has a child who doesn't live with the member</li> <li>Have a partner but bayen't applied to get the relationship</li> </ul>         |
|                                 | recognised                                                                                                    |
| With Dependents<br>(MWD)        | A Member with Dependents usually lives with family members recognised as dependents.                                                         |
|                                 | Member could be MWD if they live in their posting location with:                                                                             |
|                                 | - Their partner                                                                                                    |
|                                 | - Their children                                                                                                    |
|                                 | <ul> <li>An adult recognised as a dependent</li> </ul>                                                                                       |
|                                 | A member may have a dependent who doesn't live with them. If it's for medical or educational reasons the member can still be considered MWD. |

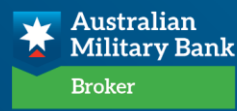

| With                          | An MWD(U) lives away from their recognised dependents.                                                                      |
|-------------------------------|----------------------------------------------------------------------------------------------------|
| Dependents                    |                                                                                                    |
| Unaccompani<br>ed<br>(MWD(U)) | A member could be MWD(U) if they live with dependents and then move apart. This is usually for Service or personal reasons. |
|                               | A member needs to apply to become an MWD(U) each time they are posted.                                                      |
|                               | MWD(U) benefits: <u>https://pay-conditions.defence.gov.au/benefits-</u><br>while-youre-mwdu                                 |

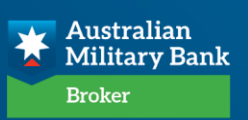

#### b) Income:

| Pay Summary       |            |           |         |         |        |                |  |  |
|-------------------|------------|-----------|---------|---------|--------|----------------|--|--|
|                   | GROSS      | TAXABLE   | TAXES   | DEDU    | CTIONS | NET PAY        |  |  |
| Current           | 3979.27    | 2979.27   | 602.00  |         | 480.70 | 2896.57        |  |  |
| FYTD              | 15917.09   | 11917.09  | 2408.00 | 1       | 922.80 | 11586.29       |  |  |
|                   |            | Earnings  |         |         |        |                |  |  |
| Description       | Date From  | Rate      | Units   | Current | Prior  | Total Earnings |  |  |
| Military Salary   |            | 22.076370 | 112.00  | 2472.55 |        | 2472.55        |  |  |
| Rent Allowance    | 25/02/2022 |           |         | 1000.00 |        | 1000.00        |  |  |
| CD Trainee Annual | 04/06/2021 | 4.524315  | 112.00  | 506.72  |        | 506.72         |  |  |
| Total             |            |           |         |         |        | 3979.27        |  |  |

- 6. Salary including Recreational & Medical Leave etc
  - For Full-time we use the annual salary as per point 4, so salary and leave payments are not utilised from this section of the payslip
  - For Part-time as per service category 3-6 in point 3, you work this out at the hourly rates as per their regular hours worked to start your overall payslip assessment.
- Rent allowance you will see this when an ADF employee is renting privately & may not always be applicable, eg for a home buyer, DHA/Service residence or living on Barracks – refer to point 14 prior to completing assessment where this is present
- 8. Other allowances Permanent Allowances are acceptable.

The link below is an outline of the Defence Pay and Conditions Manual. We may accept allowances that are proven to be ongoing with satisfactory mitigations accepted at the discretion of the credit assessor. If in doubt, please contact Broker Support Manager or email <u>brokers@australianmilitarybank.com.au</u>

Any ongoing evidence or letters required should be provided by a Members Chain of Command – Major or Warrant Officer and above.

ADF Pay and Conditions Manual PACMAN | Pay and Conditions (defence.gov.au)

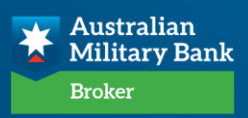

#### c) Taxes:

#### Example 1: Lease + Service accommodation

|                                      |            | Taxes                 |                                   |                          |       |                           |
|--------------------------------------|------------|-----------------------|-----------------------------------|--------------------------|-------|---------------------------|
| Description<br>Marginal Tax<br>Total |            | Ύe                    | ear To Date<br>3742.00<br>3742.00 | Current<br>936.00        | Prior | Total<br>936.00<br>936.00 |
|                                      |            | Tax Exemption         |                                   |                          |       |                           |
| Description                          | Date From  | Date To               |                                   |                          |       |                           |
|                                      |            | Before-Tax Deductions | 3                                 |                          |       |                           |
| Description                          | Date From  | Remaining Balance Ye  | ar To Date                        | Current                  | Prior | Total                     |
| Flexible Rem Pkg Pre-Tax<br>Total    | 21/08/2019 |                       | 1772.39<br><b>1772.39</b>         | 441.44                   |       | 441.44<br>441.44          |
|                                      |            | After-Tax Deductions  |                                   |                          |       |                           |
| Description                          | Date From  | Remaining Balance Ye  | ar To Date                        | Current                  | Prior | Total                     |
| MSBS Member Contribution             | 10/08/2017 |                       | 821.44                            | 205.36                   |       | 205.36                    |
| Service Residence Contribution       | 10/08/2017 |                       | 2495.84                           | 623.96                   |       | 623.96                    |
| Flexible Rem Pkg Post-Tax            | 21/08/2019 |                       | 572.04                            | 143.01                   |       | 143.01                    |
| Total                                |            |                       | 3975.32                           |                          |       | 993.83                    |
|                                      |            |                       |                                   |                          |       |                           |
| Example 2: Rent contribu             | Jtion      |                       |                                   |                          |       |                           |
|                                      |            | After-Tax Deductions  | ר                                 |                          |       |                           |
| Description                          | Date From  | Remaining Balance Y   | ear To Date                       | Current                  | Prior | Total                     |
| Rent Contribution                    | 17/10/2018 | •                     | 17099.76                          | 725.37                   |       | 725.37                    |
| Total                                |            |                       | 17099.76                          |                          |       | 725.37                    |
| Example 3: Living in barr            | acks       |                       |                                   |                          |       |                           |
|                                      |            | After-Tax Deductions  |                                   |                          |       |                           |
| Description                          | Data Pro-  | Bemaining Balance V   | Dar To Data                       | Current                  | Drior | Total                     |
| Living In Accomm Contribution        | 20/12/2019 | Remaining Barance I   | 856.88                            | 214.22                   | PIIOI | 214.22                    |
| Living In Utilities Charges          | 20/12/2019 |                       | 195.48                            | 48.87                    |       | 48.87                     |
| Employee Superannuation              |            |                       |                                   | 17423 (2017) 1753 (2017) |       |                           |
|                                      |            |                       | 280.00                            | 70.00                    |       | 70.00                     |
| Total                                |            |                       | 280.00                            | 70.00                    |       | 70.00<br>333.09           |

- 9. Before tax deduction, or Salary Sacrifice, multiply the fortnightly amount x 26 and deduct from the annual gross income. Some examples you may see here are:
  - Flexible Rem Pkg –also known as a lease and used in assessment.
  - Voluntary Superannuation contributions
  - For these you would need to have a conversation with the member in every instance to determine what it is. If, for example, servicing is tight they can reduce or stop a deduction if it is for a discretionary item such as super.
- 10. After Tax Deductions: these are generally expenses, and all are calculated to a monthly figure. Some examples as follows:
- 11. Superannuation DFRDB/MSBS contribution is included in expenses in assessment. For MSBS this is written in their employment contract as minimum of 5%, for contributions over this %, applicants may be able to reduce their contribution amount back to 5% depending upon their servicing capacity. Where you see Employee Superannuation (ADF Super) that is voluntary and can be stopped by the individual. If changing the amount or not using this newer superannuation in your assessment this should be noted within assessment notes. Where No Superannuation Contribution is detailed in either Employer / Employee are listed This means the member has made maximum contributions to their DFRDB/MSBS Fund and no further contribution is permitted/required.
- 12. Service Residence (various deductions) included in expenses when living in ADF

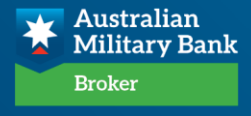

residence.

- 13. Flexible Rem Pkg most common is a lease included as an ongoing liability.
- 14. Rent contribution
  - Where there is Rent allowance > you minus the fortnightly rental contribution from the fortnightly allowance and annualise the figure this is then added to the income as a separate income listing.
  - If there is only a rent contribution shown, then this is an expense in your calculations.
  - If there is only a rent allowance, then this is annualised & added to their annual income as a separate income listing.
  - \* Remember to still put the ACTUAL rent paid in the rent/mortgage expenses section.
- 15. Living In (various deductions) add together and multiply x 26, then divide by 12 for monthly expense amount.

\*For owner occupied purchase applications rental income, rental contributions and living in will cease accordingly

Other known after-tax deductions include:

| Other after- tax deductions                                                                                                    | Comments                                                                                                    |
|----------------------------------------------------------------------------------------------------|----------------------------------------------------------------------------------------------------|
| Bond advance recover – Expense<br>Rent Allowance Adv recovery –<br>expense<br>RAN Relief Trust fund – liability<br>Overpayment – Expense | Used in assessment as expense/liability depending<br>on amount outstanding – if not using in liabilities you<br>need to note in assessment notes why not eg,<br>member will be paying out prior to next pay/before<br>this loan is funded.<br>Amount owing can be found in the Remaining<br>Balance column next to the description. |
| Debt Recovery – Expense                                                                                                    |                                                                                                    |
| HECS/HELP – expense                                                                                                    | This is already calculated on ADF payslips and is an expense<br>For non-ADF we can cross check the ATO<br>website to determine % payable as an<br>expense: <u>https://www.ato.gov.au/Rates/HELP,-</u><br><u>TSL-and-SFSS- repayment-thresholds-and-<br/>rates/#HELPandTSLrepaymentthresholdsandrates201</u>                         |

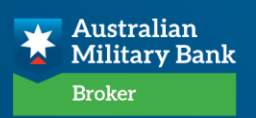

#### d) Super, Entitlements, Disbursement Details:

|                                | Employer Super | Contributions (Not included in net p | ay}     |              |              |
|--------------------------------|----------------|--------------------------------------|---------|--------------|--------------|
| Description                    | Date From      | Year To Date                         | Current | Prior        | Total        |
| Productivity Supr Contribution | 10/08/2017     | 90.89                                | 90.89   |              | 90.89        |
| Total                          |                | 90.89                                |         |              | 90.89        |
|                                |                | Absence Balances                     |         |              |              |
| Description                    |                |                                      |         |              | End Balance  |
| Total Recr Leave Entitlement   |                |                                      |         | 284.89 Hours | (35.61 days) |
| Long Service Leave Entitlement |                |                                      |         | 1 Mc         | onth 23 Days |
|                                |                | Disbursement Details                 |         |              |              |
| Bank                           | BSB            | Account #                            |         |              | Amount       |
| Commonwealth Bank of Australia | 062-815        |                                      |         |              | 2458.12      |
| Australian Military Bank Ltd   | 642-170        |                                      |         |              | 50.00        |
| Total                          |                |                                      |         |              | 2508.12      |

- 16. Super Deductions This is employer super contributions and not used within assessment.
- 17. Absence Balance summary of leave entitlements
- Disbursement Details ensure that you can see the pay deposit account here. You
  may find other accounts which all statements should be cross checked for expenses
  with detailed notes to be made within assessment notes. (AMB account statements
  are not required within supporting documents)

#### \*\*\*\*\* End Of Payslip \*\*\*\*\*

Other references are:

How Defence pay is worked out. How your pay is worked out | Pay and Conditions (defence.gov.au)

Table of Salaries and Allowances. 221026- WRA Paysheets- COL and Below – 3%- FINAL.xlsx (defence.gov.au)

Tax Alerts Tax alerts | Pay and Conditions (defence.gov.au)

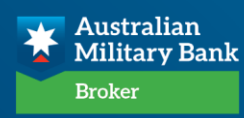

## **ADF Reserve Payslip Overview**

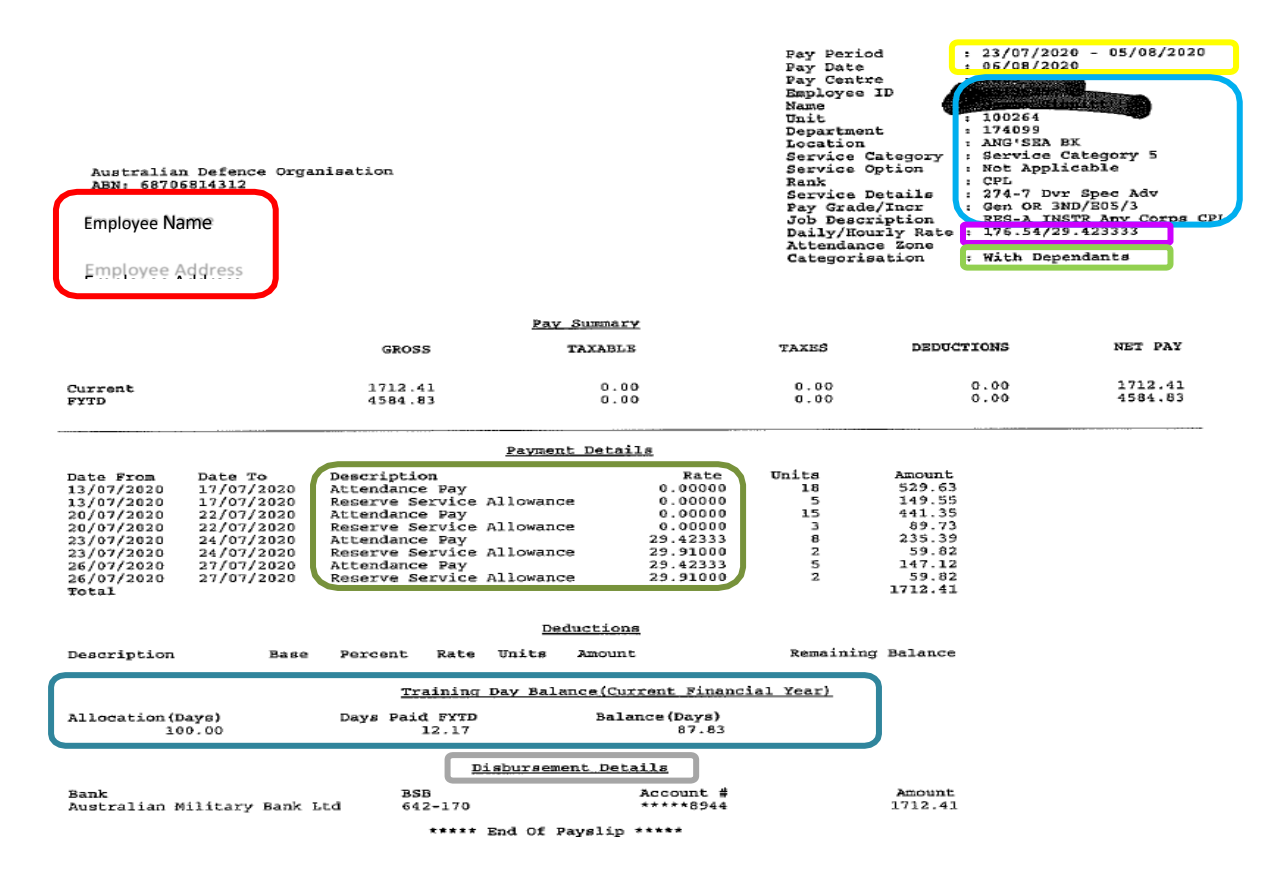

- 1. Member details make sure that these are your applicant details.
- 2. Pay period check the pay period and will also impact how you viewpoint 6
- 3. Employee Details as per the ADF payslip point 3.
- 4. Daily/Hourly Rate The daily rate is used in assessment for annual income.
- 5. **Categorisation** as per the ADF payslip point 5.
- 6. Training Day Balance:
  - Allocation (Days) multiply this by the daily rate for your annual income.
  - Days Paid FYTD number of their allocated days they have attended.
  - Balance (Days) remaining days required as per their allocation.

Depending upon the pay period date the days paid, and balance outstanding should be cross checked to ensure they are completing their allocated days YTD. For example, If the pay period is the end May and they still have 60 days outstanding, you would ask your member more questions about this for your assessment notes, amend your income amount used accordingly. In the event there are anomalies, it is recommended to back your application with PAYG summaries to confirm completed no. of day's allocated year on year or providing a letter from Chain of Command detailing any upcoming commitment for outstanding days allocated (Major/Warrant Officer and Above)

7. Disbursement Details – as per the ADF payslip point 18.

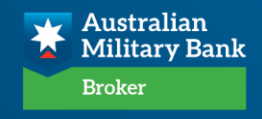

- 8. Reserve Service Allowance & Attendance Pay This is not common practice to be used within assessment but may be considered on a case-by-case basis, please seek clarification from Broker Support Manager. To calculate this, the daily rate is the amount in the rate section and multiplied by the number of allocated days, taking into mind the example in point 6. If being used as part of assessment, please ensure you detail within assessment notes.
- 9. Where a member is CFTS (Continuous Full Time Service), this is to be treated as employment under a fixed term contract where suitable mitigation must be documented on the assessment notes.

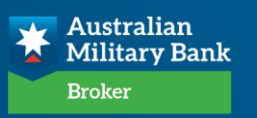

Quick Guide ADF Payslips

## Australian Defence Organisation Payslip Overview (Public Servant)

The Australian Defence Organisation employ Public Servants who work alongside the ADF, these payslips are very similar to an ADF payslip that we have covered.

|                                       |                     | Pay Perio<br>Payment I                                                                            | od 06/09<br>Date 20/09                                                                                 | 2/2020 to 19/08/2020<br>2/2020                                                           |                     |
|---------------------------------------|---------------------|---------------------------------------------------------------------------------------------------|----------------------------------------------------------------------------------------------------|------------------------------------------------------------------------------------------|---------------------|
| Australian Defence<br>ABN 68706814312 | Organisation        | Employee<br>AGS Numbe<br>Employee<br>Departmer<br>Location<br>Job Title<br>Pay Centr<br>Annual Se | ID 86292<br>sr 85571<br>Name Genye<br>it 11790<br>Potts<br>Admir<br>e Admir<br>e 03104<br>ilary \$115, | 58<br>741<br>se Fry<br>5 - Dir Navy Traini<br>Point NSW<br>istration Manager E<br>005.00 | ng<br>L1            |
|                                       | GROSS               | Pay Summary<br>TAXABLE                                                                            | TAXES                                                                                                  | DEDUCTIONS                                                                               | NET PAY             |
| Current<br>FYTD                       | 4409.14<br>17195.63 | 4087.63<br>15909.59                                                                               | 1420.00<br>5440.00                                                                                     | 321.51<br>1286.04                                                                        | 2667.63<br>10469.59 |

- 1. Pay period make sure the payslip is up to date.
- 2. Employee details check to see that all aligns with your applicant, some key points are:
  - Employee Name
  - Department
  - Job title
- 3. Annual Salary This figure is used as part of your annual income amount.
- 4. Pay summary summary of current and year to date earnings

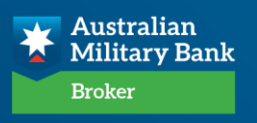

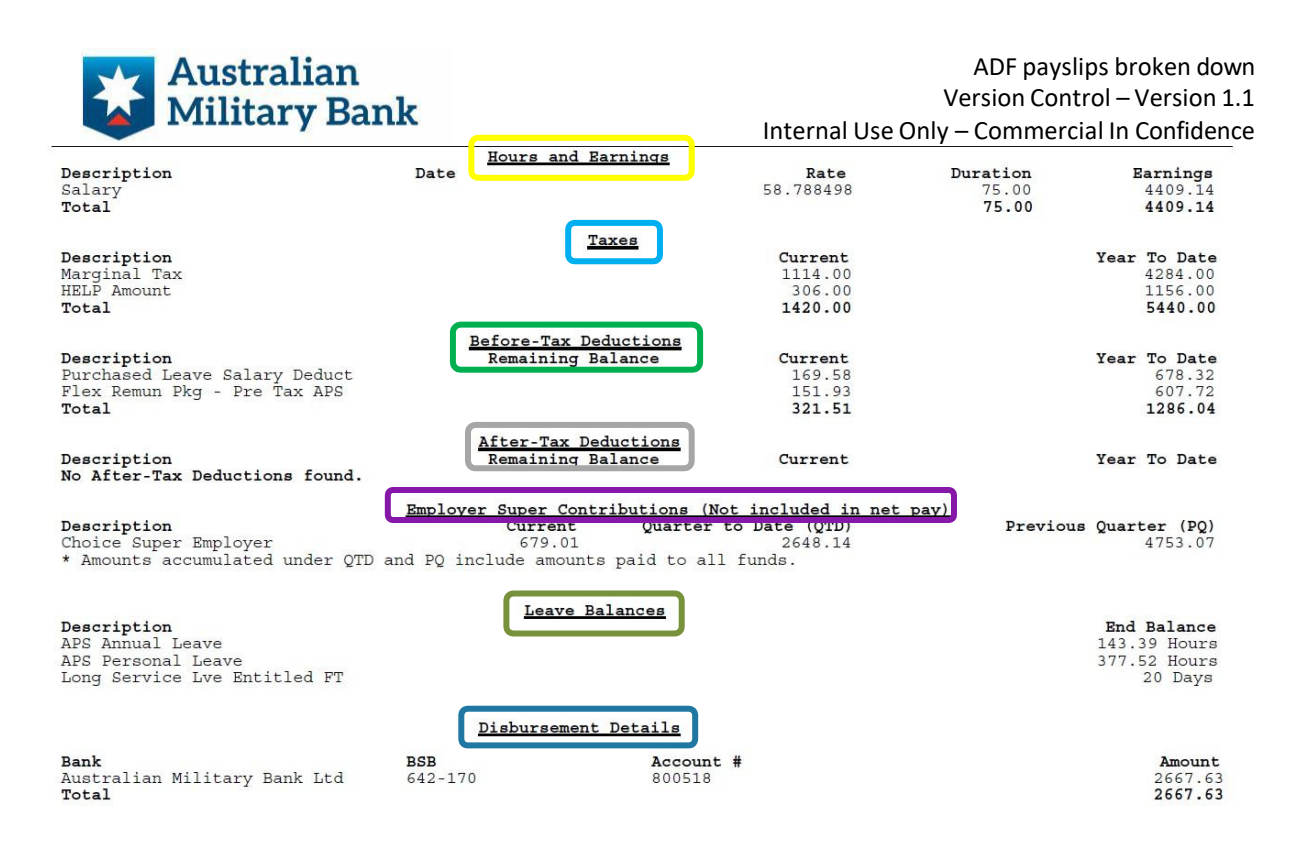

- 5. Hours and Earnings is this in line with full time hours? If not, evidence of the consistent part-time hours will be required with YTD earnings calculated accordingly.
- 6. **Taxes** while these are primarily the normal taxes you may on occasion see the HELP/HECS amount here. HELP/HECS is considered an expense and should be used in your assessment as such
- 7. Before Tax Deductions, or often Salary Sacrifice, multiply the fortnightly amount x 26 and deduct from the annual income. Some examples you may see here are:
  - Flexible Rem Pkg –also known as a lease and used within assessment.
  - Voluntary Superannuation

contributions

• Purchase of leave – unlike the lease or voluntary superannuation, we would include this as a monthly expense/non-debt recovery item as is not always an annual ongoing expense.

For these you would need to have a conversation with the member in every instance to determine what it is. If, for example servicing is tight they can reduce or stop a deduction if it is for a discretionary item such as super or additional leave. This would be noted in the assessment notes and evidence required (eg: next payslip showing the reduced/ stopped deduction)

- 8. After Tax Deductions, these are either expenses or liabilities similar to the ADF payslip
- Super Deductions This is employer super contributions and not used within assessment.
- 10. Absence Balance summary of leave entitlements
- 11. Disbursement Details ensure that you can see the pay deposit account here. You may find other accounts which all statements should be cross checked for expenses with detailed notes to be made within assessment notes. (AMB account statements are not required within supporting documents)

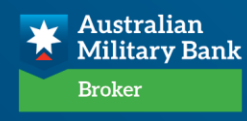